| 🚯 ОЕМ Цвет                                        | × +                                                                                                    | ~ – 0 X                                             |  |  |  |  |  |  |  |
|---------------------------------------------------|----------------------------------------------------------------------------------------------------|-----------------------------------------------------|--|--|--|--|--|--|--|
| $\leftrightarrow$ $\rightarrow$ $C$ $\triangle$   | ▲ Не защищено   mix.yatupaint.com/Home/Index                                                                                 | ९ 🖻 🖈 🛤 🚺 🍎 🗄                                       |  |  |  |  |  |  |  |
| Speedtest by Ookla                                | 📀 Войти 📀 КАТАЛОГ МАРОК 🎻 Личный кабинет 🖪 Booking.com   Офи 🚧 Пассажирам M Входящие (240) - w 🖾 (4191) Входя                | щие 💶 YouTube 💡 Карты »                             |  |  |  |  |  |  |  |
| עדבע                                              | С С 2 Заводская с т Помес                                                                                                    | Q ↓ A ru-09-000 ▼                                   |  |  |  |  |  |  |  |
|                                                   | ОЕМ Цвет 🕞 Применять формулу                                                                                                 | Perfecoat <                                         |  |  |  |  |  |  |  |
| Спектрофотометр                                   | ОЕМ Цветовые веера Расширенный запрос                                                                                        |                                                     |  |  |  |  |  |  |  |
| ОЕМ Цвет                                          | Код цвета: Производитель: Модель:                                                                                            |                                                     |  |  |  |  |  |  |  |
|                                                   | Название цвета: Код Yatu: Источик:                                                                                           |                                                     |  |  |  |  |  |  |  |
| Spectrum concention                               | Пожалуйста, выберите 💌                                                                                                    |                                                     |  |  |  |  |  |  |  |
| 🛛 Коммерческие                                    | Система: 1K Basecoat 2K Topcoat                                                                                              |                                                     |  |  |  |  |  |  |  |
| формулы                                           |                                                                                                    | Источник                                            |  |  |  |  |  |  |  |
| моя формула                                       | Слой Название Цветовые Группа<br>номер Цвет Производит <b>Кляд</b> цвета краски Модель цвета Год веера Код Yatu цвета Источи | Степень определені<br>ік Детали зернистости состава |  |  |  |  |  |  |  |
| Напечатанная                                      |                                                                                                    |                                                     |  |  |  |  |  |  |  |
| формула                                           |                                                                                                    |                                                     |  |  |  |  |  |  |  |
| Обновить запись                                   | 1. ОБЯЗАТЕЛЬНО!!! НА ВРЕМЯ УСТАНОВКИ ПРОГРАММЫ ВЫКЛЮЧАЕМ АНТИ                                                                | ИВИРУСНОЕ ПО.                                       |  |  |  |  |  |  |  |
| Моя коллекция                                     | ЗАЩИТНИК WINDOWS ВЫКЛЮЧАТЬ НЕ НУЖНО!                                                                                         |                                                     |  |  |  |  |  |  |  |
|                                                   | 2. ВХОДИМ В ОНЛАИН ПРОГРАММУ И НАЖИМАЕМ НА ДАННУЮ КНОПКУ                                                                     |                                                     |  |  |  |  |  |  |  |
| <section-header> Мои комментарии</section-header> |                                                                                                    |                                                     |  |  |  |  |  |  |  |
| mix.yatupaint.com/Downloa                         | d                                                                                                    |                                                     |  |  |  |  |  |  |  |
| 18°C<br>Mostly sunny                              | 📑 🔎 🖃 💿 🧮 💽 🥶 🧿                                                                                                    | へ ENG 奈 🕬 🏳 14:40 🚺                                 |  |  |  |  |  |  |  |

6 Mostly sunny

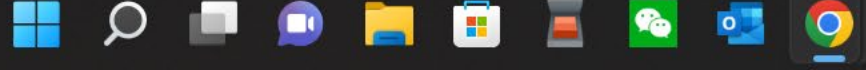

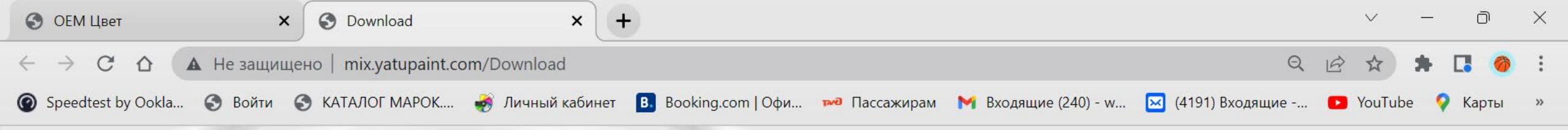

# עדבע

## 安装说明Installation Instructions

PC版本安装前请关闭杀毒程序,防止杀毒程序误报 Please close the antivirus program before installation to prevent false alarms of the antivirus program.

# 3. НАЖИМАЕМ НА КНОПКУ ДЛЯ КЛИЕНТА WINDOWS

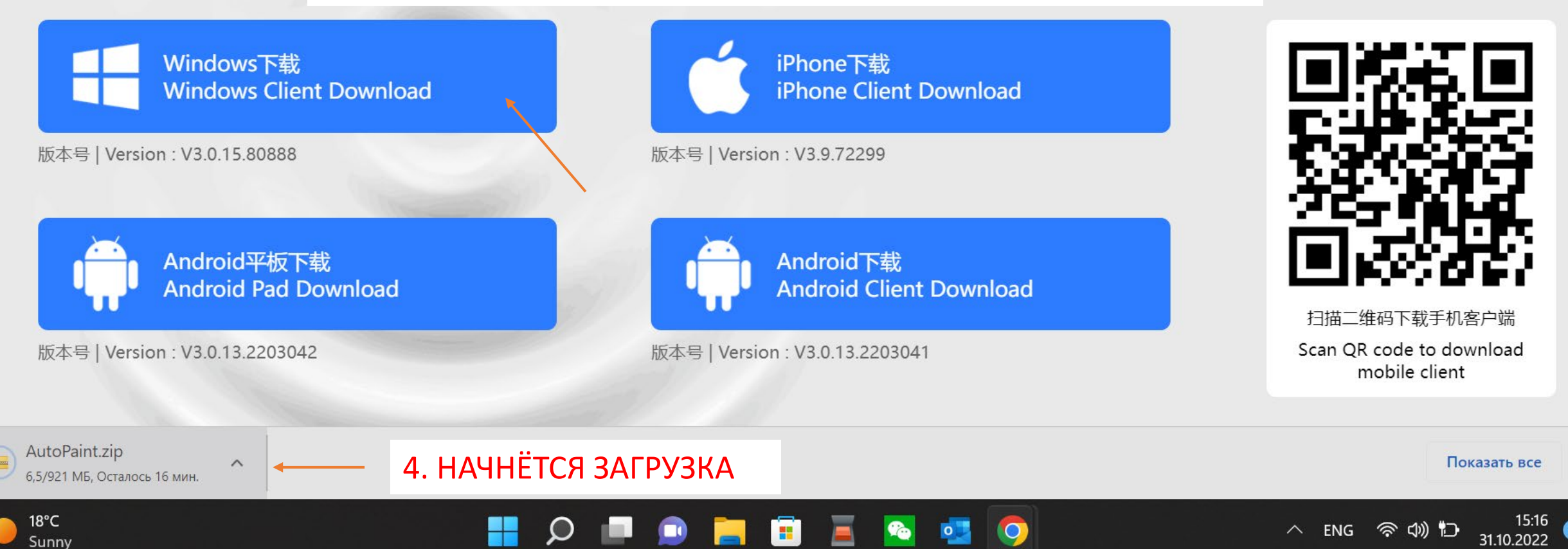

X

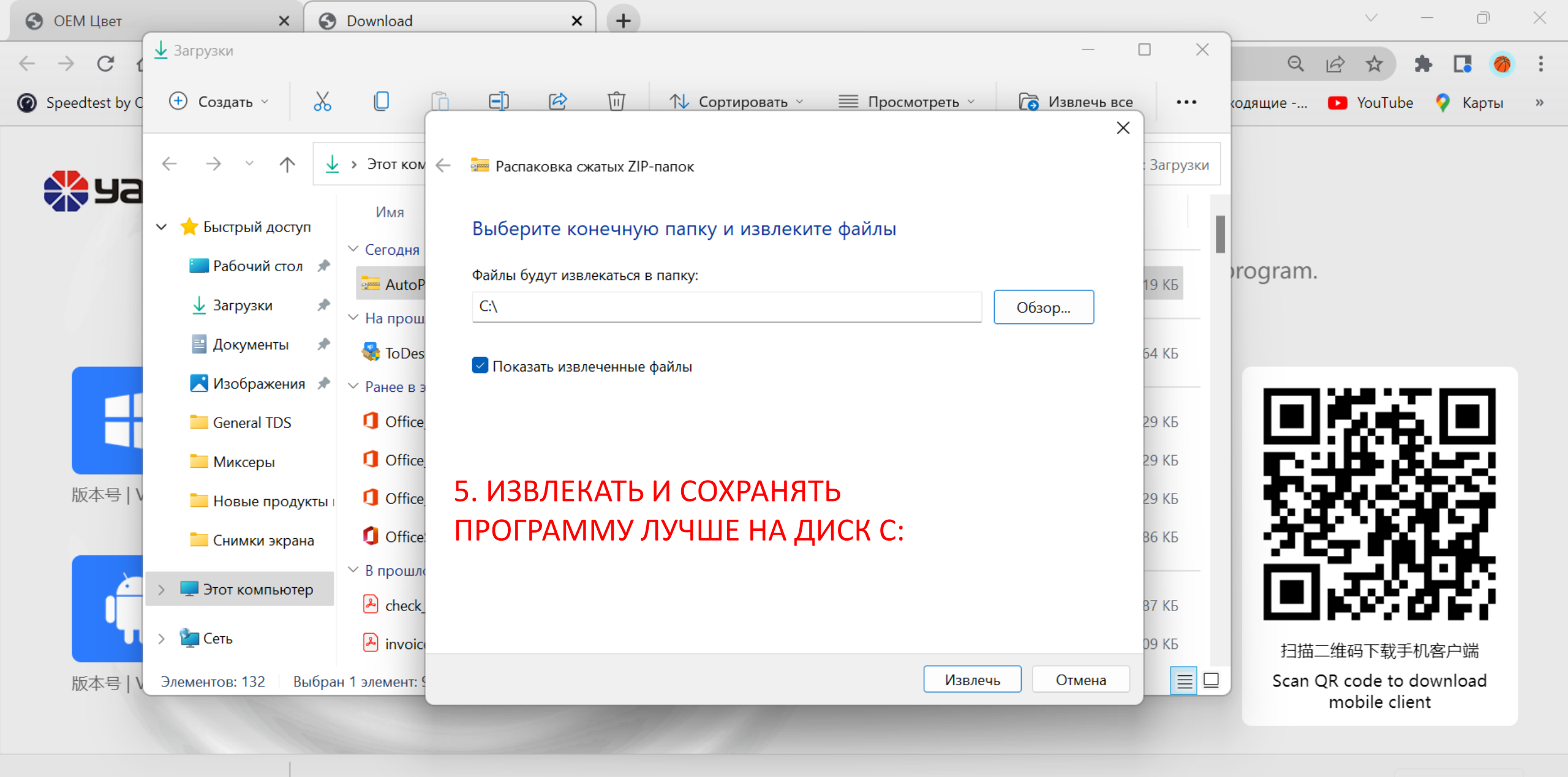

18°C

Sunny

 $\sim$ 

15:32 31.10.2022

令 (1) む

^ ENG

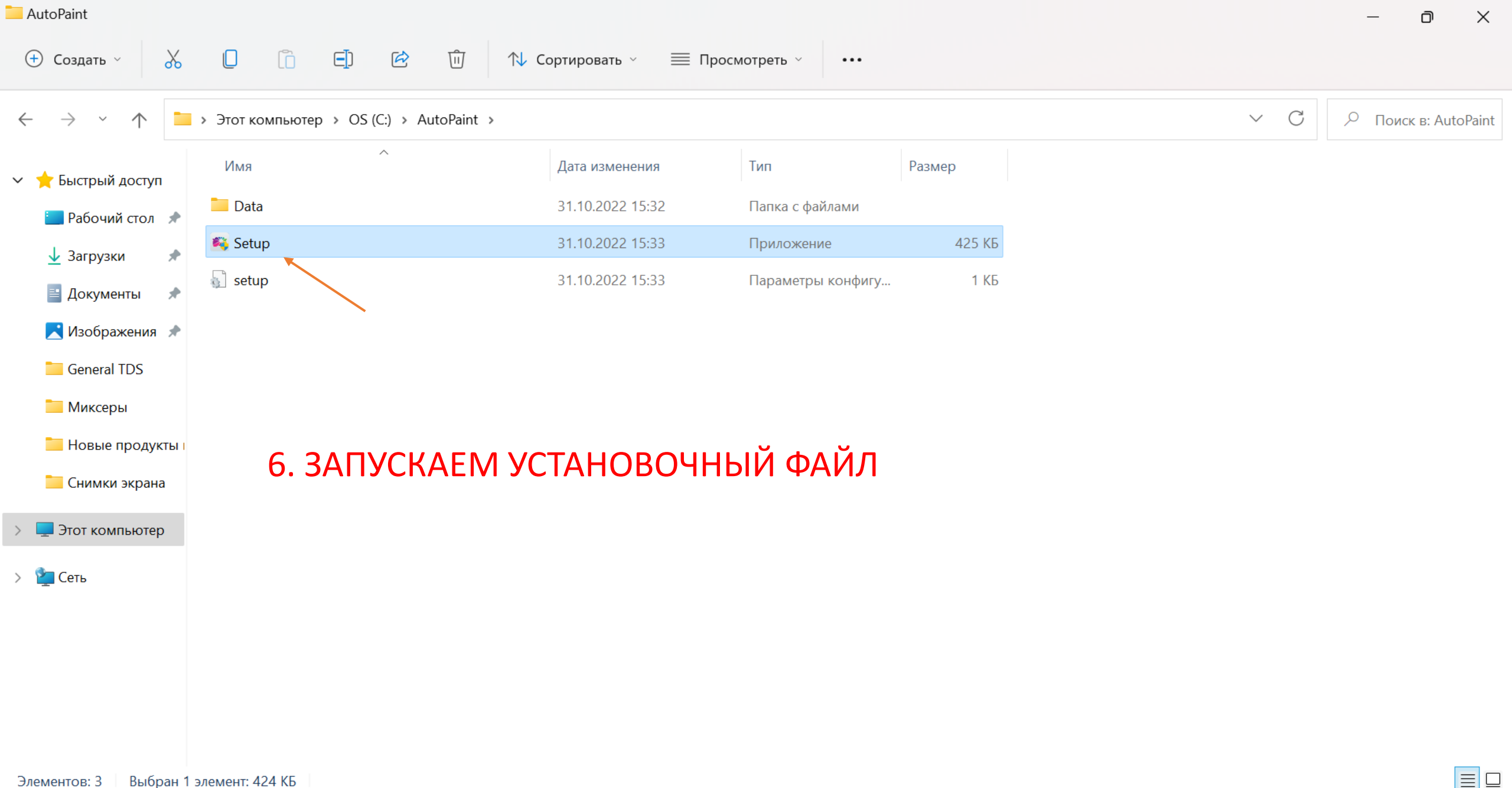

0

9**0**0

0

15:34 31.10.2022

1

へ ENG 奈 🕼 边

#### Выбран 1 элемент: 424 КБ Элементов: 3

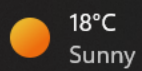

Элементов: 3

18°C

Sunny

Выбран

ENG

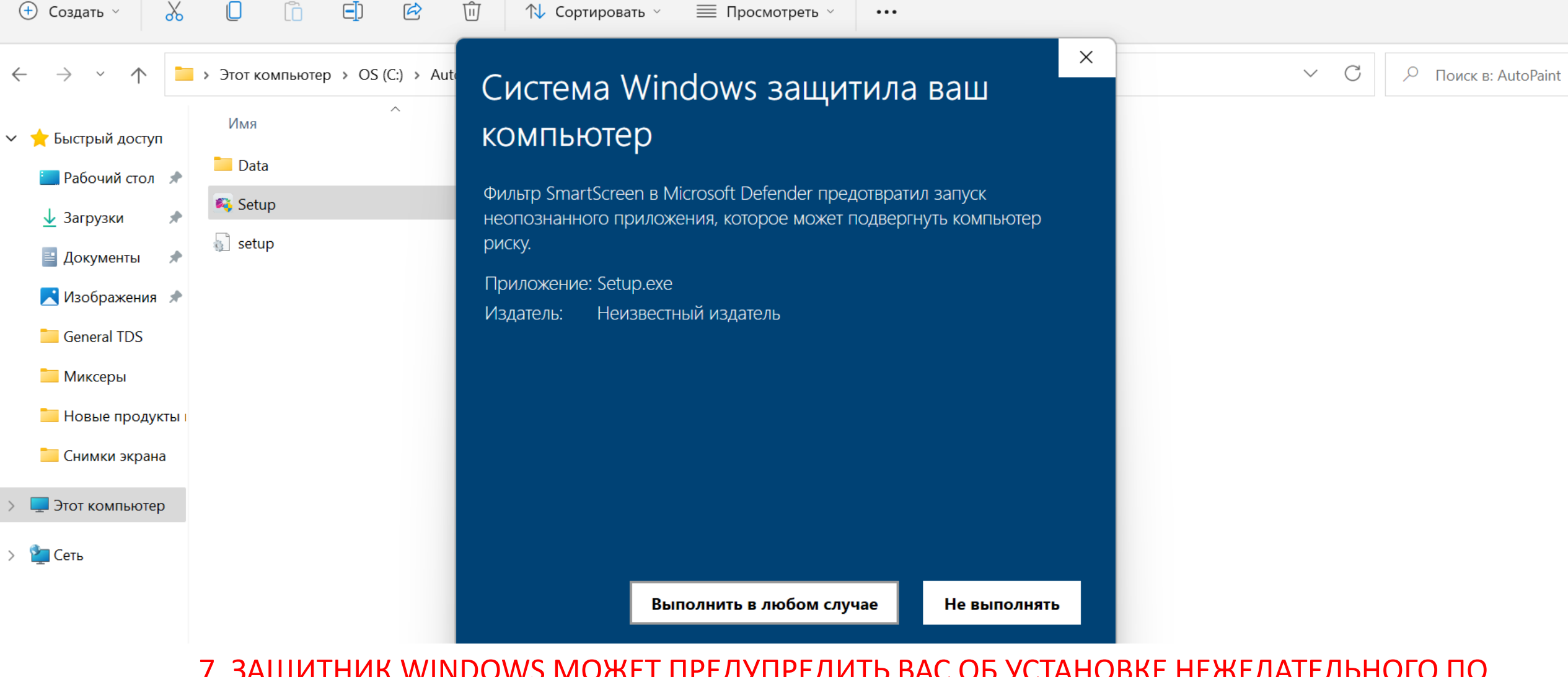

7. ЗАЩИТНИК WINDOWS МОЖЕТ ПРЕДУПРЕДИТЬ ВАС ОБ УСТАНОВКЕ НЕЖЕЛАТЕЛЬНОГО ПО. В ТАКОМ СЛУЧАЕ, ИГНОРИУЕМ ДАННОЕ ПРЕДУПРЕЖДЕНИЕ И НАЖИМАЕМ КНОПКУ «ПРОДОЛЖИТЬ», ДАЛЕЕ НАЖИМАЕМ КНОПКУ «ВЫПОЛНИТЬ В ЛЮБОМ СЛУЧАЕ».

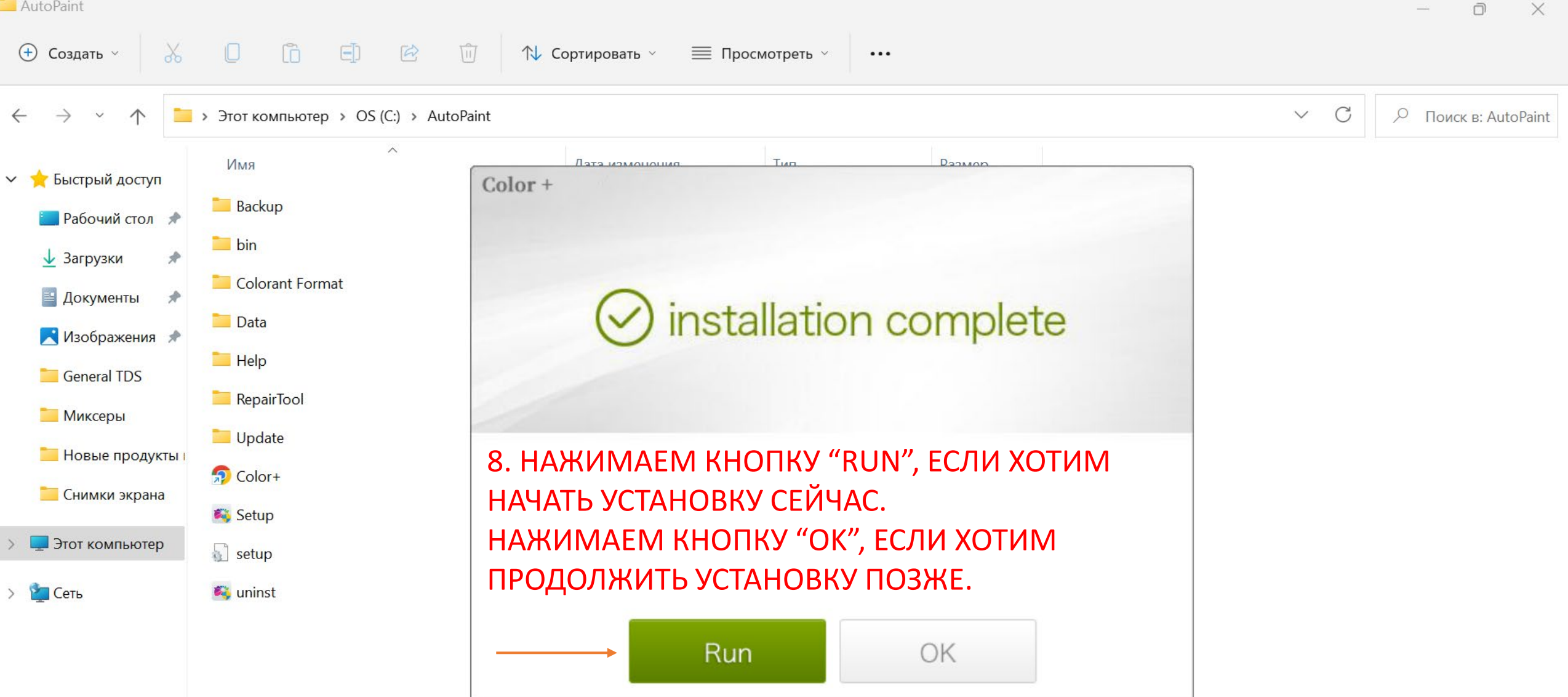

-

2

15:35 31.10.2022

へ ENG 奈 Φ) Ю

### Элементов: 11

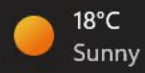

| ⊳   🗹 📜 <del>-</del>                                              |                         | Управление                | USB DISK (D:)                            |                          |         |                                    |          | -                                                        | o × |  |
|-------------------------------------------------------------------|-------------------------|---------------------------|------------------------------------------|--------------------------|---------|------------------------------------|----------|----------------------------------------------------------|-----|--|
| Файл Главная По                                                   | делиться Вид            | Средства работы с рисунка | ами                                      |                          |         |                                    |          |                                                          | ~ ? |  |
| $\leftarrow \rightarrow \checkmark \uparrow \diamond \Rightarrow$ | Этот компьютер > U      | SB DISK (D:)              |                                          |                          |         |                                    |          |                                                          |     |  |
|                                                                   | Имя                     | ^                         | Дата изменения                           | Тип                      | Размер  |                                    |          |                                                          |     |  |
|                                                                   | device_info_e           | ebefa930-853f-4f81 V      | дентификация                             |                          |         |                                    | ×        |                                                          |     |  |
| НЕОБХОДИМО                                                        |                         |                           | од идентификации<br>ЛЕНСUGF              | 9. КОД ИДЕН              | НТИФИКА | ЦИИ ВЫДАЁТСЯ ПО ЗАПРС              | ЭСУ      |                                                          |     |  |
| ДЛЯ РЕГ                                                           | ЛЯ РЕГИСТРАЦИИ          |                           | Информация о магазі<br>Іазвание магазина | ине                      |         | Список брендов                     |          | 11. ПОСЛЕ ВВОДА КОДА<br>ИДЕНТИФИКАЦИИ, В<br>ПОЛЕ «СПИСОК |     |  |
| Сбъемные объекті<br>Вабоций стол                                  |                         | К                         | Контакт магазина                         |                          |         | Penecual                           |          | БРЕНДОВ»<br>АВТОМОТИЧЕСКИ                                |     |  |
| 😃 Локальный диск (<br>🦲 USB DISK (D:)                             | ьный диск (С<br>SK (D:) |                           | елефон                                   |                          |         | Поле не может быть пустым          |          | "PERFECOAT"                                              |     |  |
| 🥪 USB DISK (D:)<br>🔮 Сеть                                         |                         | Э                         | л. почта                                 |                          |         | Другие бренды <del>*</del>         |          | 12. В ДАННОЕ ПОЛЕ<br>ДУБЛИРУЕМ НОМЕР                     |     |  |
|                                                                   |                         | T                         | ип операции<br>Bodyshop/Smash Repair     |                          | ~       | Facebook *                         |          | ТЕЛЕФОНА                                                 |     |  |
|                                                                   |                         | A                         | Адрес магазина                           |                          |         |                                    |          | 13. *ПОЛЯ НЕ<br>ОБЯЗАТЕЛЬНЫЕ ДЛЯ<br>ЗАПОЛНЕНИЯ           |     |  |
|                                                                   |                         |                           | 10. В ПОЛЕ «ТИП<br>ВЫБИРАЕМ ПЕРЕ         | ОПЕРАЦИИ»<br>ВЫЙ ВАРИАНТ | г       | 14. ПОСЛЕ ЗАПОЛНЕНИЯ ДАННУЮ КНОПКУ | НАЖИМАЕМ |                                                          |     |  |
|                                                                   |                         | C                         | ] Не напоминать                          |                          |         |                                    | Auth     |                                                          |     |  |

へ 💈 ট 💁 🎨 📾 🌈 🕼 ENG 15:58 関

Элементов: 10 👘 Выбран 1 элемент: 134 КБ

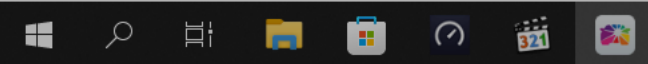

### 15. ВТОРОЙ ЭТАП УСТАНОВКИ ПРОГРАММЫ «ЗАГРУЗКА БАЗЫ РЕЦЕПТОВ» НЕОБХОДИМО ОБЯЗАТЕЛЬНОЕ ПОДКЛЮЧЕНИЕ К ИНТЕРНЕТУ!

Облачная синхронизация.....

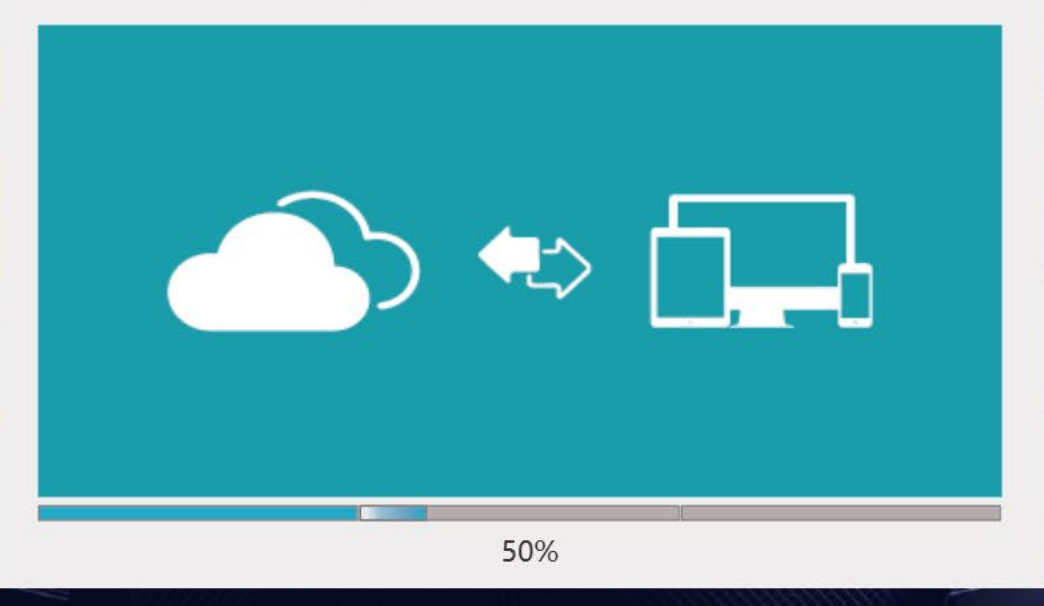

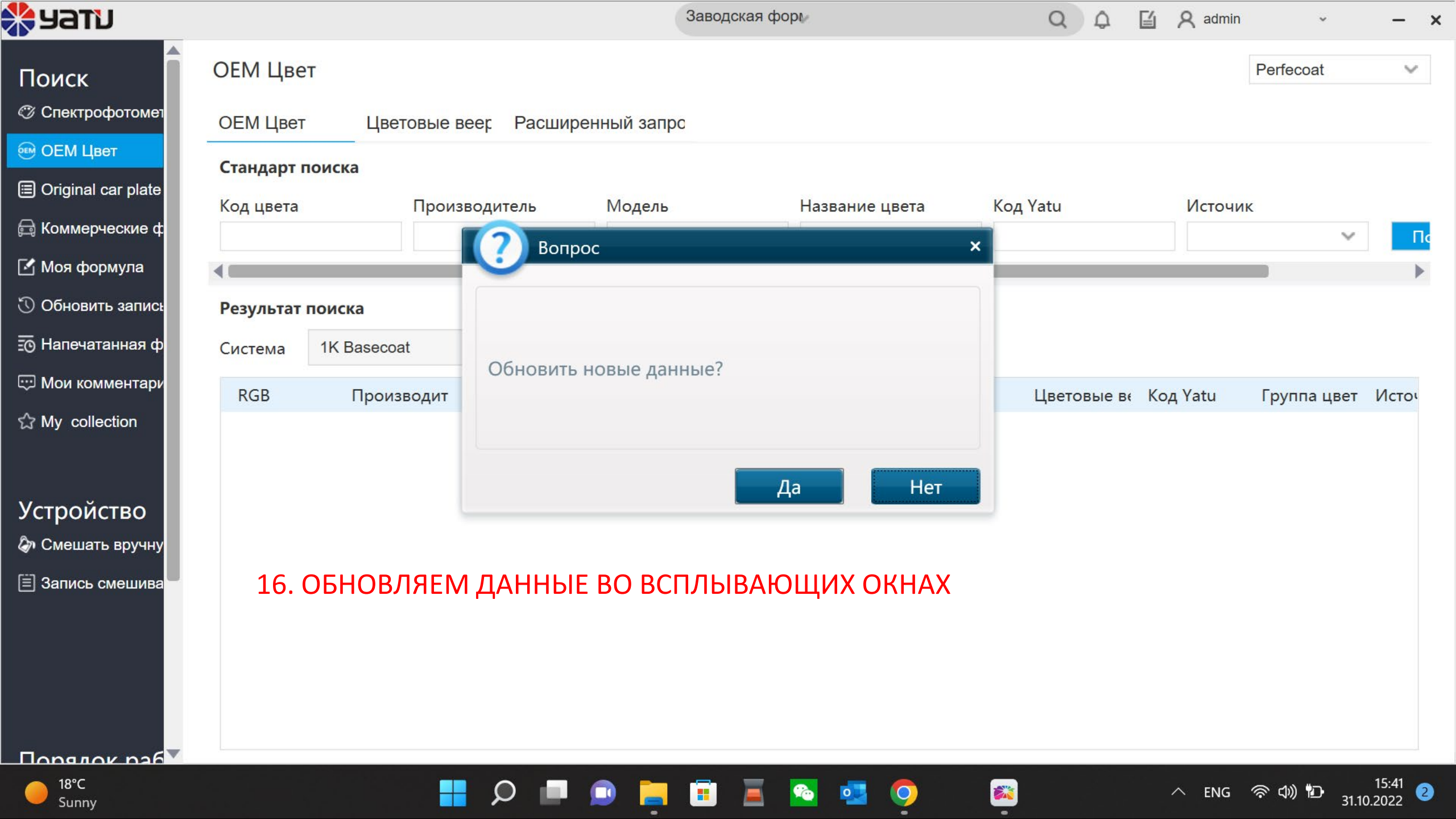

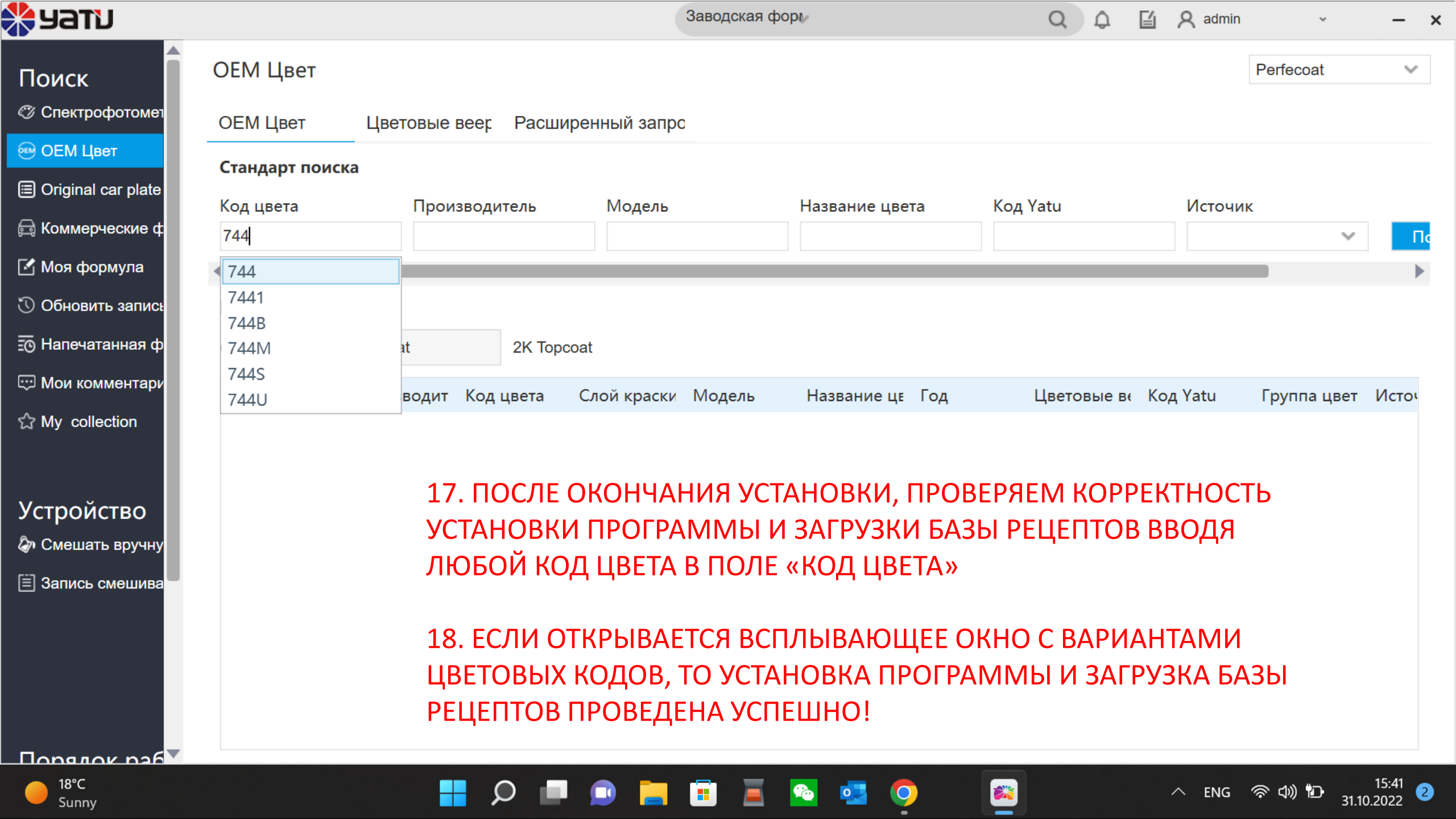